### Einen Account in einer Tier-Datenbank auf VETINFO anlegen

WICHTIG: Um einen neuen Account auf vetinfo erstellen zu können, benötigt man entweder die **vetinfo-Zugangsdaten** (das sind dieselben wie für das Digitale Behandlungsregister & ClassyFarm) einen **SPID** oder eine **elektronische Identitätskarte**.

#### Schritt 1:

Auf die Seite <u>www.vetinfo.it</u> gehen. Dort auf **"Richiedi l'account"** oder **"Richiesta account per accesso a VETINFO"** klicken.

| 🜍 Sistema Informativo V | 'eterinario × +                                                                                                    |          |                                                                                                    |                                                                                 |
|-------------------------|----------------------------------------------------------------------------------------------------|----------|----------------------------------------------------------------------------------------------------|---------------------------------------------------------------------------------|
| https://www.vetinfo.it  | t                                                                                                    |          |                                                                                                    | Q A" 🕁                                                                          |
|                         | Bervenuti nel Portale del listema in<br>Bervenuti nel Portale del listema in<br>BOD-082280 0 61-315<br>da tel FISSO 0 61-315<br>da tel FISSO 0 61-315 | formatio | D. L'Help Desk osserva il seguente orario di servizio: dal Lunedi al Venergi delle 3.00 alle 20<br>Richiedi l'account<br>Non ricordo je me cesuenzzali                                                                                                    | no della Salute                                                                 |
|                         | Carta Nazionale dei Servizi                                                                                                    |          | Presentazione                                                                                                    |                                                                                 |
| ์<br>โร้า <b>กไ</b>     | Software per Cara<br>Nazionale dei Seritzi<br>Pichi<br>Richiesta account<br>Per accesso a VETINFO                                                     |          | Il portale dei Sistemi Informativi Veterinari nasce, per volere del Ministero del<br>Salute, con lo scopo di raccogliere e presentare i dati, sanitari e non, utili<br>governo del sistema nazionale della Sanità Animale e Sicurezza Alimentare, co<br>particolare attenzione alla definizione dei rischi sanitari lungo l'Intera cater<br>produttiva, dalla produzione degli alimenti per gli animali sino alla messa<br>commercio degli alimenti per il consumo umano. | PESTE SUINA AFRICANA<br>Bal<br>Bal<br>Bollettino<br>Epidemiologico<br>Nazionale |

#### Schritt 2: Im ersten Feld auf "Entra" klicken.

|                     | Servizi                                                                                                    | i del Sisten                                                                                                    | na Informat                                                                                                    | ivo Veterinari                                                                                                    | D                                                                                                    |                                                                                                    |                                                                                                    |                                                          |        |      |
|---------------------|----------------------------------------------------------------------------------------------------|----------------------------------------------------------------------------------------------------|----------------------------------------------------------------------------------------------------|----------------------------------------------------------------------------------------------------|----------------------------------------------------------------------------------------------------|----------------------------------------------------------------------------------------------------|----------------------------------------------------------------------------------------------------|----------------------------------------------------------|--------|------|
| Richiedi<br>Account | Gestione Richieste<br>Account +                                                                                                    | Manuale<br>Bioregolatori +                                                                                          | Richiesta<br>Bioregolatori                                                                                                    | Gestione Richieste<br>Bioregolatori +                                                                                                    | Gestione<br>account +                                                                                                    | Guida alla Richiesta Ac<br>Web Service                                                             | count Richiesta Account<br>via Email                                                                                                    | Guida alla Rich<br>Farmacosorve                          |        |      |
| F                   | Richiesta A                                                                                                    | ccount                                                                                                    |                                                                                                    |                                                                                                    |                                                                                                    |                                                                                                    |                                                                                                    |                                                          |        |      |
|                     | Richiesta nuovo acc<br>modifica profilo esis<br>la gestione delle <b>AM</b><br><b>Zootecniche</b> (Bovin<br>Ovicaprini, Suini, Eq<br>Avicoli, Apistica, Acc<br>Lagomorfi, Camelid<br>Elicicoltura), del <b>Do</b><br><b>di Accompagnamen</b><br><b>Elettronico</b> (ex. Moo<br>del <b>Registro di Stal</b> | count o<br>stente per<br>jagrafi<br>j,<br>uidi,<br>quacoltura,<br>j,<br>cumento<br>nto<br>dello 4) e<br><b>la</b> . | Richiesta nuov<br>modifica profil<br>la gestione de<br>Elettronica Ve<br>del Sistema In<br>Farmacosorve<br>Registro Elett<br>Trattamenti. | vo account o<br>lo esistente per<br>lla <b>Ricetta</b><br>t <b>terinaria</b> (REV),<br>formativo della<br>glianza, del<br><b>ronico del</b> | Richiesta nuov<br>modifica profii<br>la gestione de<br><b>degli Animali</b><br>(solo per medi<br>liberi professio<br>all'ordine). | vo account o<br>lo esistente per<br>ll'Anagrafe<br>d'Affezione<br>ci veterinari<br>onisti iscritti | Richiesta nuovo account<br>modifica profilo esistent<br>la gestione del <b>Sistema</b><br><b>Informativo Veterinario</b><br><b>Ia Sicurezza Alimentare</b><br>(SINVSA), delle Anagrafi<br>OSA, OSM e Trasportato<br>le funzionalità riservate<br><b>Delegati delle Imprese</b><br><b>Alimentari</b> che esportar | t o<br>te per<br><b>9 per</b><br>degli<br>dri, per<br>ai |        |      |
|                     | Per tutte le altre r                                                                                                    | ichieste di acc                                                                                                    | ✓ Entra                                                                                                    | sul seguente link                                                                                                    | ← Entra                                                                                                    |                                                                                                    | ✓ Entra                                                                                                    |                                                          | bring. | bz.i |
|                     |                                                                                                    |                                                                                                    |                                                                                                    |                                                                                                    |                                                                                                    |                                                                                                    |                                                                                                    |                                                          | 2025   |      |

#### Schritt 3:

Man wird dann aufgefordert sich auf **vetinfo anzumelden**. Dafür auf **"ACCEDI"** klicken.

| Menu                                                                                                    | Ċ                   | Servizi d                                                                                                    | lel Sistema                                                              | Informativ                                                      | o Veterinari                                                  | 0                     |                                                                  |                 |
|----------------------------------------------------------------------------------------------------|---------------------|----------------------------------------------------------------------------------------------------|--------------------------------------------------------------------------|-----------------------------------------------------------------|---------------------------------------------------------------|-----------------------|------------------------------------------------------------------|-----------------|
| Richiedi Account<br>Web Service                                                                           | Richiedi<br>Account | Gestione Richieste<br>Account 🗸                                                                                 | Manuale<br>Bioregolatori +                                               | Richiesta<br>Bioregolatori                                      | Gestione<br>Bioregolatori +                                   | Gestione<br>account + | Guida alla Richiesta Account<br>Web Service                      | Richi<br>via Er |
| Richiest<br>Da questa pagina è p<br>• Richiesta nuovo a<br>Camelidi, Elicicolt<br>Per poter con<br>Accedi | a Accco             | Dunt<br>uare le seguenti operazio<br>fica profilo esistente per<br>mento di Accompagname<br>eccessario disporre | oni:<br>la gestione delle An<br>Into Elettronico (ex.<br>di un account V | agrafi Zootecniche (<br>Modello 4) e del Reg<br>ETINFO o in alt | Bovini, Ovicaprini, S<br>jistro di Stalla.<br>ernativa creder | uini, Equidi, Avici   | oli, Apistica, Acquacoltura, Lagom<br>Carta Nazionale dei Serviz | orfi,<br>i      |

#### Schritt 4:

Für die Anmeldung gibt es theoretisch verschiedene Möglichkeiten:

- Zugangsdaten von vetinfo
- SPID
- CIE (elektronische Identitätskarte)
- Smartcard

Im Folgenden werden drei verschiedene Anmelde-Möglichkeiten kurz beschrieben:

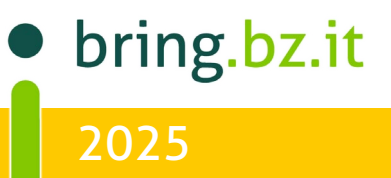

### Zugangsdaten:

**Benutzername und Passwort** müssen in die entsprechenden Felder eingetragen werden und dann auf **"LOGIN"** klicken

| Credenziali VetInfo | SPID   | CIE | CNS  |  |   |
|---------------------|--------|-----|------|--|---|
| Username:           |        |     |      |  |   |
| Password:           |        |     |      |  |   |
| $\bigcirc$          |        |     |      |  | ۲ |
| Porgot your pass    | sword? |     |      |  |   |
| (                   |        | Ŀ   | OGIN |  |   |

#### SPID:

Erfolgt die Anmeldung über den **SPID**, muss zuerst auf **"Entra con SPID"** geklickt und dann der **Provider** z. B. PosteID (bei der Post), Lepida (bei der Gemeinde) usw. ausgewählt werden.

| Ministero della Salute                                                                                                    | Chose for your SPID IdP                      |     |
|----------------------------------------------------------------------------------------------------|----------------------------------------------|-----|
| Sistema Informativo Veterinario                                                                                                    |                                              |     |
|                                                                                                    | Namirial D InfoCamere                        |     |
| Credenziali VetInf SPID JIE CNS                                                                                                    | <b>1</b> TeamSystem ID sprd                  |     |
| SPID, il Sistema Pubblico di Identità Digitale, è il<br>sistema di accesso che consente di utilizzare.                                                                               | Orobalitien Poste ID Spra                    |     |
| con un'identità digitale unica, i servizi online<br>della Pubblica Armimistrazione e dei privati<br>accreditaria.<br>Se sei già in possesso di un'identità digitale,<br>acceditaria. | TIM id %etnalD                               |     |
| Se non ha ancora un'identità digitale, richiedia<br>ad uno dei gestori.<br><u>Maggiori informazioni</u><br>Non hai SPIO?                                                             | InfoCert 📭                                   |     |
| Serve aiuto?                                                                                                    | CANCEL                                       |     |
|                                                                                                    | sp:d Spin AgID Agerola per<br>riala Digitale | Ι., |
|                                                                                                    | Dring.D2                                     | t   |
|                                                                                                    | 2025                                         |     |

# BRING - İNFO

### BRING-DIGITAL

Hier am Beispiel des Providers PosteID wird der Benutzername und das Passwort in die dafür vorgesehenen Felder eingetragen und auf **"ENTRA CON SPID"** geklickt werden. Die Anmeldung muss dann über die App auf dem Handy nochmals bestätigt werden.

(Besitzt man die Handy-App PosteID kann man auch Einsteigen, indem man den QR-Code rechts scannt und dann in der App die Anmeldung mittels eines Pin-Codes bestätigt.)

| sp:d                                                                                                    | Poste ID NUOVO                                                                                          |
|----------------------------------------------------------------------------------------------------|----------------------------------------------------------------------------------------------------|
| Richiesta di accesso SPID 2 da<br>Centro nazionale servizi per le anagra<br>Istituto Zooprofilattico Sperimentale<br>Caporale | afi zootecniche istituito presso<br>dell'Abruzzo e del Molise G.                                        |
| NOME UTENTE<br>inserisci e-mail<br>PASSWORD<br>inserisci password                                                             |                                                                                                    |
| Hai dimenticato il nome utente o la password?                                                                                 | Accedi più rapidamente.<br>Inquadra il QR Code con l'App PostelD.<br>Il codice è valido per 115 secondi |

### Auf **"ACCONSENTO"** klicken.

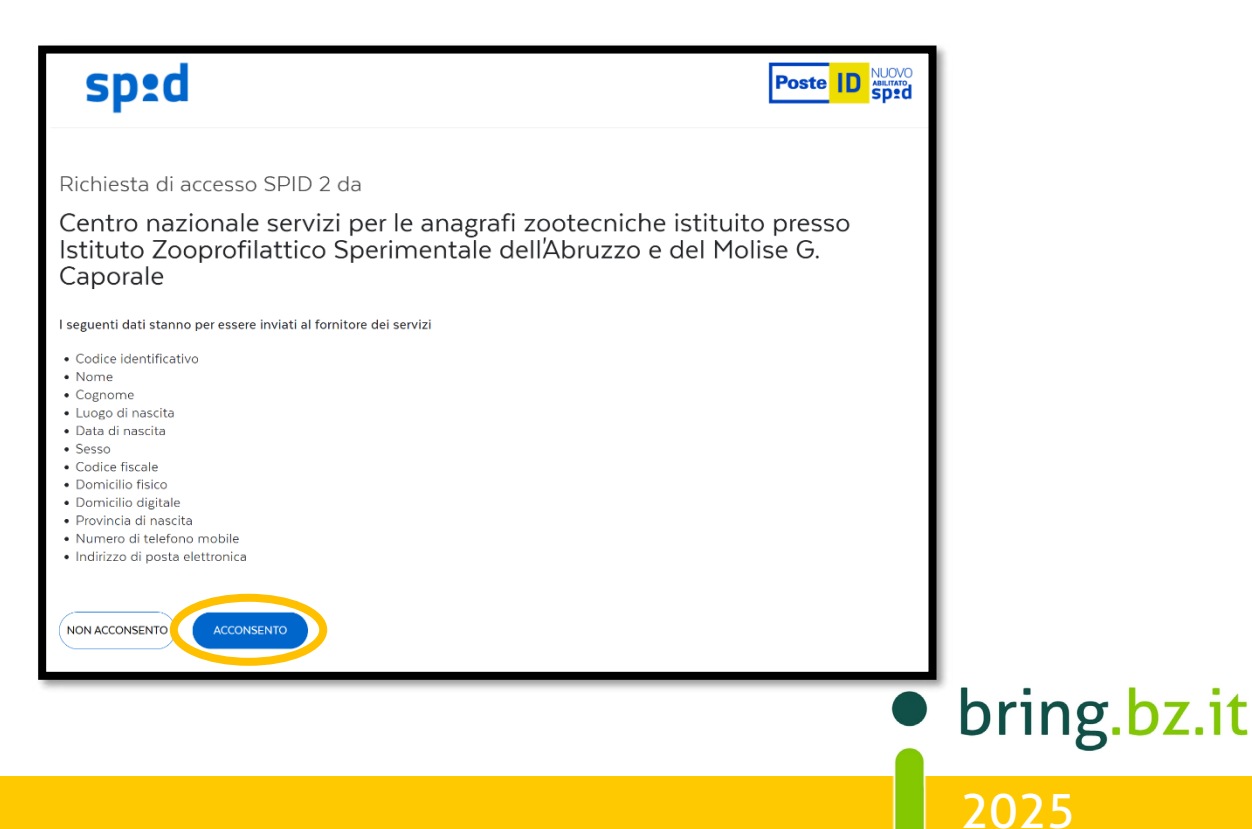

#### CIE:

Auf **"Entra con CIE"** klicken.

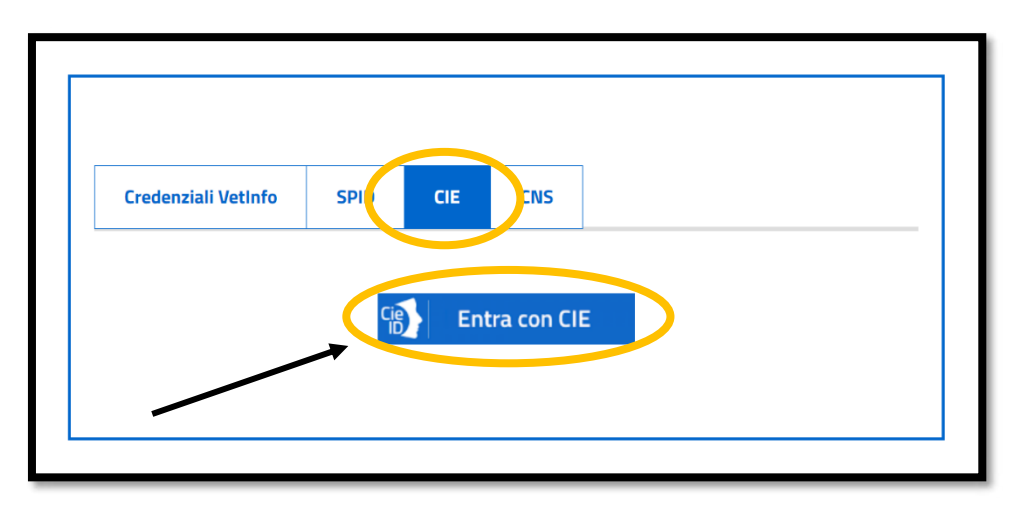

Anschließend auswählen, ob die Anmeldung mit der dazugehörigen Handy-App CielD oder am Computer mittels Lesegeräts durchgeführt werden soll.

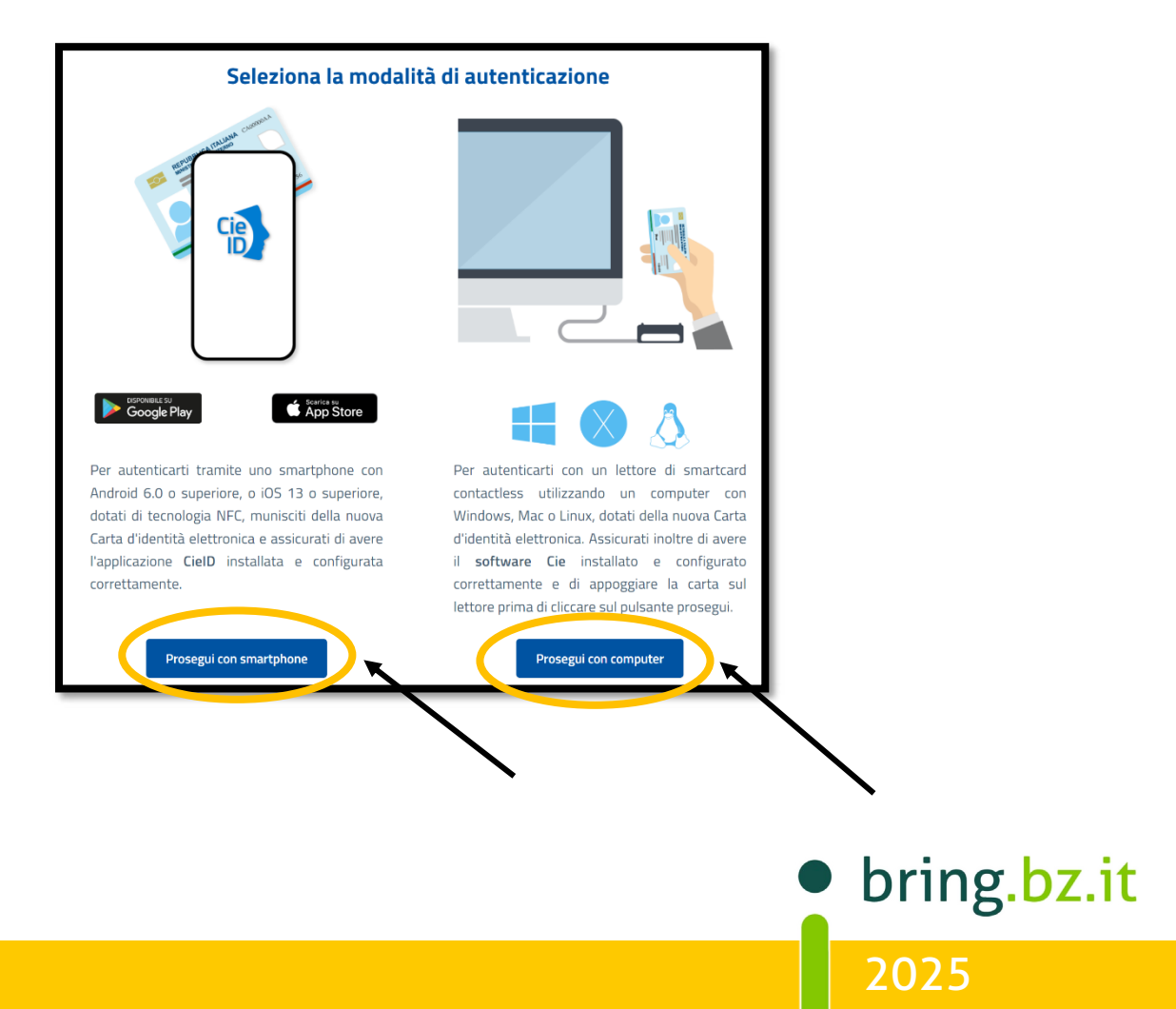

Möchte man sich mit der Handy-App anmelden auf **"Prosegui con smartphone"** klicken. Dann muss die **Nummer des Ausweises** angegeben werden. Weiter auf **"Procedi"** klicken.

| Inserisci il numero di serie della tua Carta d'Identità Elettror | nica |
|------------------------------------------------------------------|------|
| Numero di serie                                                  |      |
| MINISTERO DELL'INTERNO<br>CARTA DI IDENTITÀ / IDENTITY CARD      |      |
|                                                                  |      |
| <i>i</i> 23456                                                   |      |
| Numero CIE                                                       | Cie  |
| Procedi                                                          | ID E |
| Torna al servizio                                                |      |

Die Handy-App öffnen und den QR-Code scannen, welcher auf dem Bildschirm erscheint. Es erscheint ein Code in der App welcher online eingegeben werden muss. Dann erneut auf "Procedi" klicken.

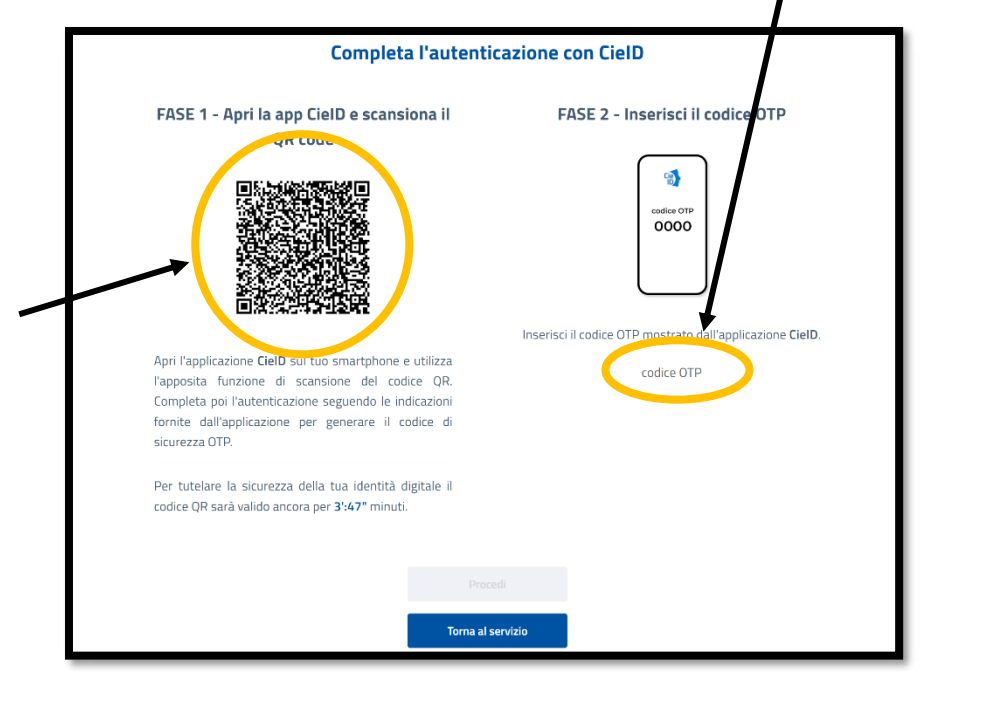

bring.bz.it

### Schritt 5:

Nach erfolgreicher Anmeldung muss nun als erstes ausgewählt werden, in welcher **Funktion der neue Account** angelegt werden soll. Dafür aus den verschiedenen Möglichkeiten <u>eine</u> Funktion auswählen, je nachdem was für einen selbst zutrifft.

| Richiesta Account                                   |      |
|-----------------------------------------------------|------|
| I campi contrassegnati con * sono obbligatori       |      |
| Tipologia Utente (ruolo) *                          |      |
| Seleziona una tipologia                             | ~    |
| Servizio Veterinario Locale (ASL, ATS, ASP)         | •    |
| Servizio Veterinario Regionale                      | - 11 |
| Medico Veterinario (iscritto all'Ordine)            |      |
| Operatore/Detentore (allevamento presente in BDN)   |      |
| Proprietario (allevamento presente in BDN)          |      |
| Associazione professionale                          |      |
| Proprietario di equide (capo presente in BDN)       |      |
| Delegato generico                                   |      |
| Responsabile macello (stabilimento presente in BDN) | •    |
|                                                     |      |
|                                                     |      |
| INDIETRO AVANTI                                     |      |
|                                                     |      |

Es erscheint ein drittes Feld in dem erneut die **Steuernummer** oder **die Partita IVA/Mehrwertsteuernummer** eingegeben werden muss.

| Tipologia Utente (ruolo) *                                                                                                    |                  |
|----------------------------------------------------------------------------------------------------|------------------|
|                                                                                                    | ~                |
| Effettua il Logout (in alto a destra) per modificare il Codice Fiscale                                                                                                    |                  |
| Codice Fiscale della persona che richiede l'accesso *                                                                                                    |                  |
|                                                                                                    |                  |
|                                                                                                    |                  |
| rid Bernandere a quello registrato per ranco. En sella Banca Dati Nazionale 2                                                                                                    | Zootecnica (BDN) |
| Codice Fiscale o Partita IVA del Proprietario dell'Allevamento                                                                                                    |                  |
|                                                                                                    |                  |
| -                                                                                                    |                  |
|                                                                                                    |                  |
| Per il ruolo selezionato scegliere dall'elenco sottostante le applicazioni alle quali si è interessati<br>Se l'Applicazione non è presente nell'elenco far riferimento alla Richiesta Account via Emali.                                                                                          | L.               |
| Per il ruolo selezionato scegliere dall'elenco sottostante le applicazioni alle quali si è interessati<br>Se l'Applicazione non è presente nell'elenco far riferimento alla Richiesta Account via Email.<br>Applicazioni per le quali si richiede l'accesso *                                     | i.               |
| Per il ruolo selezionato scegliere dall'elenco sottostante le applicazioni alle quali si è interessati<br>Se l'Applicazione non è presente nell'elenco far riferimento alla Richiesta Account via Emali.<br>Applicazioni per le quali si richiede l'accesso *<br>Nessuna applicazione selezionata | L.               |
| Per il ruolo selezionato scegliere dall'elenco sottostante le applicazioni alle quali si è interessati<br>Se l'Applicazione non à presente nell'elenco far riferimento alla Richiesta Account via Emali.<br>Applicazioni per le quali si richiede l'accesso *<br>Nessuna applicazione selezionata | L. 🗸             |
| Per il ruolo selezionato scegliere dall'elenco sottostante le applicazioni alle quali si è interessati<br>Se l'Applicazione non è presente nell'elenco far riferimento alla Richiesta Account via Email.<br>Applicazioni per le quali si richiede l'accesso *<br>Nessuna applicazione selezionata | L. 🗸             |
| Per il ruolo selezionato scegliere dall'elenco sottostante le applicazioni alle quali si è interessati<br>Se l'Applicazione non è presente nell'elenco far riferimento alla Richiesta Account via Email.<br>Applicazioni per le quali si richiede l'accesso *<br>Nessuna applicazione selezionata | L.               |

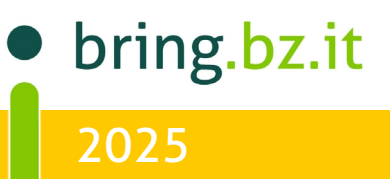

Im letzten Feld muss der **Account ausgewählt** werden, welcher angelegt werden soll. Es können auch **mehrere gleichzeitig** angefragt werden.

Sind alle Felder ausgefüllt, auf "AVANTI" klicken.

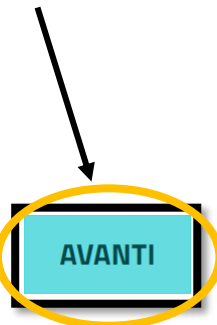

bring.bz.it

# BRING - INFO

### BRING-DIGITAL

#### Schritt 6:

Nun müssen verschiedene **persönliche Daten angegeben** werden. Manche Felder sind teilweise schon vom Programm **vor ausgefüllt**. Die restlichen erforderlichen Daten müssen **selbstständig eingetragen** werden.

Es muss zweimal dieselbe **E-Mail-Adresse** eingegeben werden. Besitzt man kein Festnetz-Telefon kann beide Male die **Handynummer** angegeben werden.

|              | Contatti                                                                                                    |
|--------------|----------------------------------------------------------------------------------------------------|
|              | A questo indirizzo maili riceverai un nu saggio per la conferma della richiesta di account.<br>Indirizzo email (NON PEC) * |
|              | Reinserisci indirizzo email *                                                                                              |
|              | Se non disponibile digitare il Telefono Cellulare<br>Telefono fisso *                                                      |
| $\mathbf{i}$ | Se non disponibile digitare il Telefono Fisso<br>Telefono cellulare *                                                      |

#### Schritt 7:

Unter dem Punkt **"Allegati"** muss ein **Ausweisdokument** hochgeladen werden. Dies kann entweder eingescannt oder abfotografiert werden.

Wichtig: das Dokument muss in PDF- oder JPG-Format hochgeladen werden

| -0                                                            |                                            |  |  |
|---------------------------------------------------------------|--------------------------------------------|--|--|
| Allegare i seguenti doo<br>1. Documento di ident              | :umenti:<br>ità (fronte e retro)           |  |  |
| Sono consentiti solo allegati<br>Sono consentiti al massimo s | di tipo PDF e immagini JPG.<br>5 allegati. |  |  |
| Un allegato non deve supera                                   | re la dimensione di 5 MB (5000 kB).        |  |  |

bring.bz.it

Zu beachten: Hat man bei **"Tipologia Utente (ruolo)"** Pferdebesitzer [**"Proprietario di equide (capo presente in BDN)"**] ausgewählt, um einen Account in der Equiden-Datenbank (für Pferde und Esel) anzulegen, so muss der Ausweis als **2 einzelne getrennte Dokumente** hochgeladen werden.

| Allegati *                                                                                                    |  |
|----------------------------------------------------------------------------------------------------|--|
| Se si è il rappresentante legale della Società proprietaria dell'animale, allegare i seguenti documenti:<br>1. Il documento di identità del richiedente account (fronte e retro)<br>2. Visura camerale della società con data non anteriore a sei mesi |  |
| Altrimenti allegare:<br>1. Il documento di identità del richiedente account (fronte e retro)<br>2. Il documento di identità del Proprietario dell'animale (fronte e retro)<br>3. Delega al richiedente da parte del Proprietario dell'animale          |  |
| Sono consentiti solo allegati di tipo PDF e immagini JPG.<br>Sono consentiti al massimo 5 allegati.<br>Un allegato non deve superare la dimensione di 5 MB (5000 kB).                                                                                  |  |
| + Seleziona file X Rimuovi i file selezionati<br>Rispettare il numero minimo degli allegati richiesti.                                                                                                    |  |

#### Schritt 8:

Ein Häkchen im Kästchen bei **"Accetto le Condizioni del Servizio ed ho letto** l'informativa sulla Privacy" setzen.

Das Feld neben "Ich bin kein Roboter" anklicken.

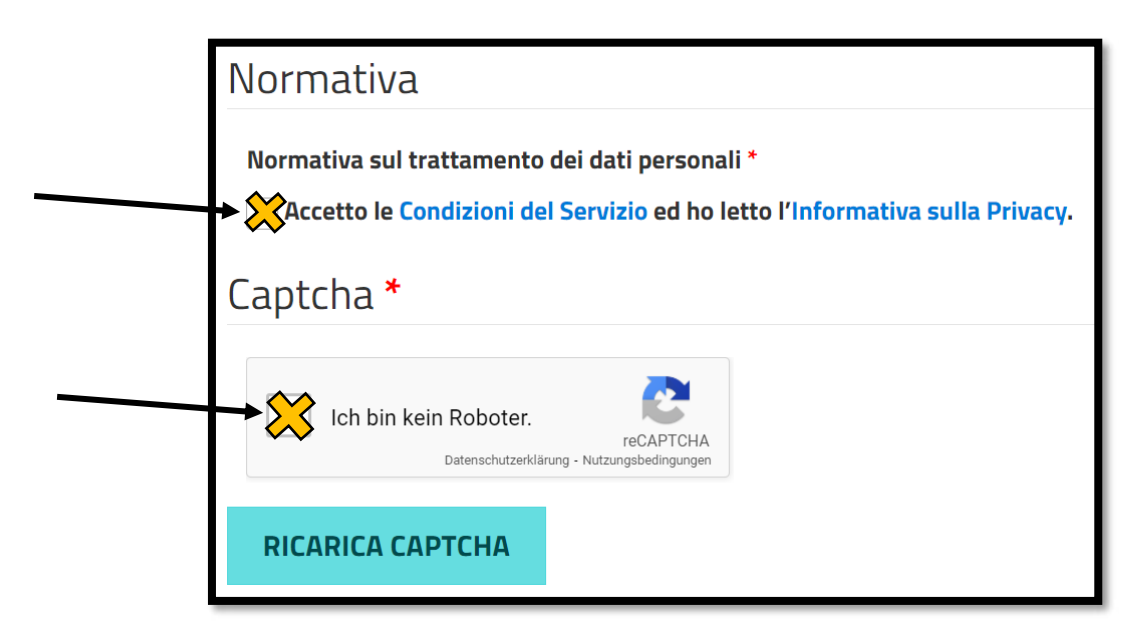

Wurden alle Daten richtig eingegeben kann man auf **"INVIA"** klicken.

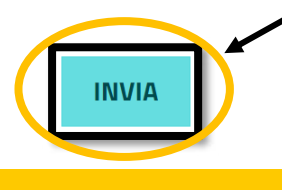

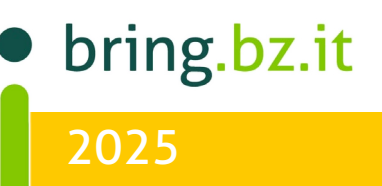

#### Schritt 9:

Der Vorgang sollte nun abgeschlossen sein. Man bekommt eine **E-Mail** von **csn** mit dem Betreff **"Richiesta account"** zugesendet, welche einen Link enthält.

Dieser muss **angeklickt** werden, damit der Anmeldevorgang **bestätigt** und endgültig abgeschlossen werden kann. Man erhält eine weiter **E-Mail** welche die erfolgreiche **Aktivierung des neuen Accounts bestätigt.** 

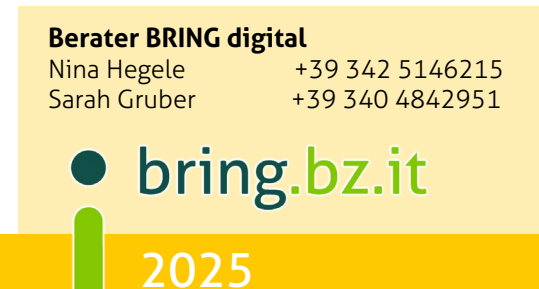